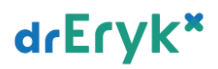

# drEryk×

Instrukcja użytkownika

# Karta e-szczepień

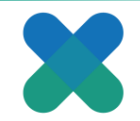

#### Obsługa funkcjonalności e-karty szczepień

#### Kierownik Medyczny:

Funkcjonalność Szczepień należy uruchomić z poziomu Kierownika Medycznego:

System/Ustawienia/Integracje/Platforma Centralna drEryk Gabinet/ Szczepienia

Zaznaczamy i klikamy Zapisz.

| reryk: PANEL GŁÓWNY KIEROWNIKA MEDYCZNEGO (zalogowany: SZEFOWSKI ROBERT) 11:33 13:05.2                                                                                                    | 021 ? _ X |
|----------------------------------------------------------------------------------------------------|-----------|
| esc.<br>Br                                                                                                    | n główny  |
| fonfiguraçã                                                                                                    |           |
| Laboratorium Normy badań Kontrola pajentów Alamy jpowadomienia Konfigunaja dostępu Server Dtegradje System Słowniki Konfiguraja zabezpisczeń Wydruki Wieyta Komórki Kälent poczty Rejestracja onihe Powadomienia makowe                                                                                                    | <>        |
| NFZ ZUS FUE Flatforma diffyk Gabinet                                                                                                    |           |
| Platforma dritryk Gabinet                                                                                                    |           |
| Maksymahry czas oczekwania na odpowedź z systemu: 30 sec. 🎘 Hoto wedzie w zastawa zastawa zasta | via logów |
| 🗄 Utwórz konto) 🔝 Eksportug dane o certyfikacie 🛐 Importug dane o certyfikacie                                                                                                    |           |
| Etab                                                                                                    |           |
| Włączenie integracji z systemem Elub                                                                                                    | a logów   |
| Baza leków Pharmindez                                                                                                    |           |
| Włączenie integracji z bazą kiek/w Płanmindez                                                                                                    | logów 🖕   |
| Kreator wydruków                                                                                                    |           |
| Włączenie integracji z systemem Kreatora wydruków                                                                                                    | a logów   |
| P1                                                                                                    |           |
| 🖉 Wilcomin Integradi z P 1 🕅                                                                                                    | a logów   |
| Zdarzenia medyczne                                                                                                    |           |
| Rejestaça Zánzeń Medycznych w Systeme P1                                                                                                    | a logów   |
| Storeplenia                                                                                                    |           |
| 🕑 (Wilgcenie integracji z e kartą szczepień                                                                                                    | a logów   |
|                                                                                                    |           |

W panelu głównym Kierownika Medycznego pod przyciskiem **Pacjenci** dodany dostał przycisk Sczepienia:

| • | drEryk: PANEL GŁÓWNY KIEROWNIKA MEDYCZNEGO (załogowany: SZEFOWSKI ROBERT) |                |                      |                        |                            |                                |                              |             |             |                            |             |                |                   |                 | . × |
|---|---------------------------------------------------------------------------|----------------|----------------------|------------------------|----------------------------|--------------------------------|------------------------------|-------------|-------------|----------------------------|-------------|----------------|-------------------|-----------------|-----|
|   | <u> </u>                                                                  | <b>m</b>       | . 🖬 .                | V                      | - <b>İ</b>                 | <u>14</u>                      |                              |             |             |                            |             |                |                   | <sup>F12</sup>  | <   |
|   | System                                                                    | Pacjenci       | Raporty i statystyki | Umowy                  | recept                     | deklaracje                     |                              |             |             |                            |             |                | Znajdž instytucję | Znajdž pacjenta | U   |
| I | Pracownicy ZOZ                                                            | 1.1            |                      |                        | Q                          | Q                              | cWUŚ                         |             | 1           | 1016                       | 1 🐔         |                |                   |                 |     |
| ľ | Pracownicy ZOZ (a                                                         | Dane pacjentów | Cylde leczenia       | Sesje<br>terapeutyczne | Dokumentacja<br>zewnętrzna | Statystyka danych<br>osobowych | Importuj<br>weryfikacje eWUŚ | Harmonogram | Szczepienia | Zbiorcze odpytanie<br>EWUS | Eksport KWX |                |                   |                 | _   |
|   |                                                                           |                |                      |                        | the Colorest of the        |                                |                              |             |             | 01905                      |             | Telefon F-mail | Domes             | ina rola        |     |

Kierownik medyczny ma ograniczony zakres. Widzi listę pacjentów, może dodać pacjenta do listy zbiorczej, może skreślić pacjenta ze statusem oczekujący oraz sprawdzić status e-skierowania.

Możne filtrować pacjentów według daty zaplanowania, kwalifikacji i szczepienia.

| drEryk: PANEL GŁÓ                                                                     | <b>WNY KIEROWI</b> | IKA MEDYCZNEGO ( | zalogowany: SZ | EFOWSKI R | OBERT)           |                   |                            |         |                          |   |                   |                     | 13:07 13                       | .05.2021 ? _ X |
|---------------------------------------------------------------------------------------|--------------------|------------------|----------------|-----------|------------------|-------------------|----------------------------|---------|--------------------------|---|-------------------|---------------------|--------------------------------|----------------|
| Vistystko o<br>pacjencie                                                              | 17<br>eSkierowanie | Skredi z listy   |                |           |                  |                   |                            |         |                          |   |                   |                     | P12 🙀<br>Zaplanuj kwalifikację | Biran gilówny  |
| Szczepienia                                                                           |                    |                  |                |           |                  |                   |                            |         |                          |   |                   |                     |                                |                |
| Parametry                                                                             |                    |                  |                |           |                  |                   |                            |         |                          |   |                   |                     |                                |                |
| Data zaplanowan  Data zaplanowan Data zaplanowania Data kwalifikacji Data szczenienia | 12 05 2021         | do 13 05         | 2021           | Pacjent:  |                  | X Stat            | tus kwalifikacji: wszystki | ✓ Statu | s szczepienia: wszystkie | • |                   |                     |                                | Pokaż          |
| porto secceptorno                                                                     | Pacjo              | ent              |                | Telefon   | Planowany termin | Data kwalifikacji | Status kwalifikacji        | Dawka   | Lekarz                   |   | Data sczczepienia | Status sczczepienia | Osoba wykonująca :             | szczepienie    |
|                                                                                       |                    |                  |                |           |                  |                   |                            |         |                          |   |                   |                     |                                |                |

Kierownik medyczny ma możliwość skonfigurowania słowników:

**Powody odroczenia** – słownik jest pusty i umożliwia dodanie dowolnych powodów. Dodanie powodów i/lub notatki dotyczącej powodu odroczenia.

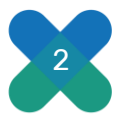

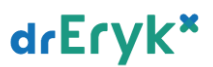

Konfiguracje wykonujemy z poziomu System/ Ustawienia/ Słowniki/ Powody odroczenia. Domyślnie słownik jest pusty. Użytkownik ma możliwość wprowadzenia dowolnych powodów.

| Słownik powodów odroczenia | X      |
|----------------------------|--------|
| Powody odroczenia          |        |
|                            |        |
|                            |        |
|                            |        |
|                            |        |
|                            |        |
|                            |        |
|                            |        |
|                            |        |
|                            |        |
|                            |        |
| Zatwierdź                  | Anuluj |

**Słownik Szczepienia –** do słownika są wprowadzone aktualnie wykorzystywane szczepionki. Wprowadzone tutaj pozycje będą wyświetlały się podczas realizacji szczepienia.

Konfiguracje wykonujemy z poziomu System/ Ustawienia/ Słowniki/ Szczepienia.

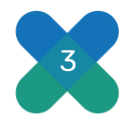

| ista szczepionek —   |           |       |       |                           |                         |                            |                |    |
|----------------------|-----------|-------|-------|---------------------------|-------------------------|----------------------------|----------------|----|
| ukaj:                |           |       |       |                           |                         |                            |                |    |
|                      |           |       |       |                           |                         |                            |                |    |
| Nazwa                | Ile dawek | Dawka | Jedn. | Postać                    | Podmiot odpowiedzialny  | Opakowanie                 | EAN            |    |
| omirnaty             | 2         | 0.3   | ml    | Koncentrat do sporządzani | BioNTech Manufacturing  | 5 fiol. 30 dawek (6 dawel  | 05909991445492 |    |
| omirnaty             | 2         | 0.3   | ml    | Koncentrat do sporządzani | BioNTech Manufacturing  | 15 fiol. (90 dawek)        | 05909991445072 | lĿ |
| omirnaty             | 2         | 0.3   | ml    | Koncentrat do sporządzani | BioNTech Manufacturing  | 15 fiol. (75 dawek)        | 05909991444471 |    |
| omirnaty             | 2         | 0.3   | ml    | Koncentrat do sporządzani | BioNTech Manufacturing  | 195 fiol. (1170 dawek, 6   | 05909991445089 | ιĽ |
| omirnaty             | 2         | 0.3   | ml    | Koncentrat do sporządzani | BioNTech Manufacturing  | 195 fiol. (975 dawek, 5 d  | 05909991444488 |    |
| OVID-19 Vaccine Astr | 2         | 0.5   | ml    | Zawiesina do wstrzykiwań  | AstraZeneca AB          | 5 fiol. 5 ml (50 dawek, 10 | 05909991449889 |    |
| OVID-19 Vaccine Astr | 2         | 0.5   | ml    | Zawiesina do wstrzykiwań  | AstraZeneca AB          | 10 fiol. 5 ml (100 dawek,  | 05909991448295 |    |
| OVID-19 Vaccine Jans | 1         | 0.5   | ml    | Zawiesina do wstrzykiwań  | Janssen-Cilag           | 10 fiol. 2,5 ml (50 dawek, | 05909991452407 |    |
| OVID-19 Vaccine Mod  | 2         | 0.5   | ml    | Dyspersja do wstrzykiwań  | Moderna Biotech Spain S | 1 fiol. 5 ml (10 dawek)    | 00380777700687 |    |
| OVID-19 Vaccine Mod  | 2         | 0.5   | ml    | Dyspersja do wstrzykiwań  | Moderna Biotech Spain S | 10 fiol. 100 dawek (10 da  | 05909991445591 |    |
|                      |           |       |       |                           |                         |                            |                |    |
| OVID-19 Vaccine Mod  | 2         | 0.5   | ml    | Dyspersja do wstrzykiwań  | Moderna Biotech Spain S | 120 fiol. 1200 dawek (10   | 05909991445607 |    |
| OVID-19 Vaccine Mod  | 2         | 0.5   | ml    | Dyspersja do wstrzykiwań  | Moderna Biotech Spain S | 120 fiol. 1200 dawek (10   | 05909991445607 |    |

## Lekarz i Pielęgniarka

Lekarz ma identyczny widok jak pielęgniarka.

W oknie głównym lekarza/ pielęgniarki dodano przycisk Szczepienia.

## Widok lekarza:

| drEryk: PANEL           | drEryk: PANEL LEKARZA (zalogowany: SZEFOWSKI ROBERT) |                         |                   |                   |              |             |              |             |  |  |  |  |
|-------------------------|------------------------------------------------------|-------------------------|-------------------|-------------------|--------------|-------------|--------------|-------------|--|--|--|--|
| F1<br>Rozpocznij wizytę | F2<br>Wszystko o<br>pacjencie                        | Drukuj puste<br>recepty | Wykaz przyjęć     | Funkcje specjalne | eWUŚ<br>eWuś | Szczepienia | -            |             |  |  |  |  |
| Lista zarejestrow       | vanych pacjentów                                     |                         | <u> </u>          |                   |              |             | 2            | <b></b>     |  |  |  |  |
| Poprzedni               | 13 05 2021                                           | Nas                     | tępny Lekarz      | SZEFOWSKI ROBERT  | -            | <i>i</i>    | 04           | ***         |  |  |  |  |
| Jednostka << Wsz        | ystkie >>                                            | ▼ Komórka               | a << Wszystkie >> | -                 |              | Szczepienia | Kwalifikacja | Szczepienie |  |  |  |  |

#### Widok pielęgniarki:

| drEryk: PANEL PI   | ELĘGNIARKI AMB     | JLATORYJNEJ (2 | zalogowan <mark>y:</mark> PIEl | LEGNIARSKA LUC | JA)         |              |              |
|--------------------|--------------------|----------------|--------------------------------|----------------|-------------|--------------|--------------|
| 🕺 🗸 🗸              | Nowy pacjent w ZOZ | Wykaz zabiegów | Skierowania na<br>badania      | Repozytorium   | Szczepienia |              |              |
| Wyszukiwanie pacje | inta               |                |                                |                |             |              | 2            |
| Nazwisko:          | Imię:              |                | Numer ID:                      | Numer karty:   | <i>~</i> ~  | - <b>7</b> . | 64           |
| LP   Ozna          | Dekl/Inst.         |                | Nazwisko                       |                | Szczepienia | Szczepienie  | Kwalifikacja |

Po wybraniu przycisku Szczepienia pojawi się następujący widok:

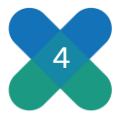

| drEryk: PANEL           | LEKARZA (zak                       | gowany: SZEFO                                | WSKI ROBERT)                             |                                            |                                                                                |                  |                           |                        |                              |                   |                     | 12:52 13              | .05.2021 ? - | × |
|-------------------------|------------------------------------|----------------------------------------------|------------------------------------------|--------------------------------------------|--------------------------------------------------------------------------------|------------------|---------------------------|------------------------|------------------------------|-------------------|---------------------|-----------------------|--------------|---|
| 12 10                   | 1/                                 | 22                                           | *                                        | <b></b>                                    |                                                                                |                  |                           |                        |                              |                   |                     | ··· 🚯                 | INC 5        |   |
| Wszystko o<br>pacjencie | eSkierowanie                       | Knalifikacja                                 | Szczepienie                              | Skreśł z listy                             |                                                                                |                  |                           |                        |                              |                   |                     | Zaplanuj kwalifikację | Ekran główny | ( |
| Szczepienia             |                                    |                                              |                                          |                                            |                                                                                |                  |                           |                        |                              |                   |                     |                       |              |   |
| Parametry               |                                    |                                              |                                          |                                            |                                                                                |                  |                           |                        |                              |                   |                     |                       |              |   |
| Data zaplanowan         | • 12 05                            | 2021 🔝 do                                    | 13 05 2021                               | Pagent:                                    | 6                                                                              | X State          | us kwalifikagi: wszystkie | Status szcze           | epienia: wszystkie 💌         |                   |                     |                       | Dokaz        |   |
| Lista pacjentów         |                                    |                                              |                                          |                                            |                                                                                |                  |                           |                        |                              |                   |                     |                       |              |   |
|                         |                                    | Pacjent                                      |                                          | Telefon                                    | Planowany termin   Data k                                                      | walfikacji       | Status kwalifikacji       | Dawka                  | Lekarz                       | Data sczczepienia | Status sczczepienia | Osoba wykonująca s    | zczepienie   |   |
|                         |                                    |                                              |                                          |                                            |                                                                                |                  |                           |                        |                              |                   |                     |                       |              |   |
|                         |                                    |                                              |                                          |                                            |                                                                                |                  |                           |                        |                              |                   |                     |                       |              |   |
|                         |                                    |                                              |                                          |                                            |                                                                                |                  |                           |                        |                              |                   |                     |                       |              |   |
|                         |                                    |                                              |                                          |                                            |                                                                                |                  |                           |                        |                              |                   |                     |                       |              |   |
|                         |                                    |                                              |                                          |                                            |                                                                                |                  |                           |                        |                              |                   |                     |                       |              |   |
|                         |                                    |                                              |                                          |                                            |                                                                                |                  |                           |                        |                              |                   |                     |                       |              |   |
|                         |                                    |                                              |                                          |                                            |                                                                                |                  |                           |                        |                              |                   |                     |                       |              |   |
|                         |                                    |                                              |                                          |                                            |                                                                                |                  |                           |                        |                              |                   |                     |                       |              |   |
|                         |                                    |                                              |                                          |                                            |                                                                                |                  |                           |                        |                              |                   |                     |                       |              |   |
|                         |                                    |                                              |                                          |                                            |                                                                                |                  |                           |                        |                              |                   |                     |                       |              |   |
|                         |                                    |                                              |                                          |                                            |                                                                                |                  |                           |                        |                              |                   |                     |                       |              |   |
|                         |                                    |                                              |                                          |                                            |                                                                                |                  |                           |                        |                              |                   |                     |                       |              |   |
|                         |                                    |                                              |                                          |                                            |                                                                                |                  |                           |                        |                              |                   |                     |                       |              |   |
|                         |                                    |                                              |                                          |                                            |                                                                                |                  |                           |                        |                              |                   |                     |                       |              |   |
|                         |                                    |                                              |                                          |                                            |                                                                                |                  |                           |                        |                              |                   |                     |                       |              |   |
|                         |                                    |                                              |                                          |                                            |                                                                                |                  |                           |                        |                              |                   |                     |                       |              |   |
|                         |                                    |                                              |                                          |                                            |                                                                                |                  |                           |                        |                              |                   |                     |                       |              |   |
|                         |                                    |                                              |                                          |                                            |                                                                                |                  |                           |                        |                              |                   |                     |                       |              |   |
|                         |                                    |                                              |                                          |                                            |                                                                                |                  |                           |                        |                              |                   |                     |                       |              |   |
|                         |                                    |                                              |                                          |                                            |                                                                                |                  |                           |                        |                              |                   |                     |                       |              |   |
|                         |                                    |                                              |                                          |                                            |                                                                                |                  |                           |                        |                              |                   |                     |                       |              |   |
|                         |                                    |                                              |                                          |                                            |                                                                                |                  |                           |                        |                              |                   |                     |                       |              |   |
| Wysit niewys            | lane do P1                         |                                              |                                          |                                            |                                                                                |                  |                           |                        |                              |                   |                     |                       |              |   |
|                         |                                    |                                              |                                          |                                            |                                                                                |                  |                           |                        |                              |                   |                     |                       |              |   |
| Ważne informacje        | i zadania                          |                                              |                                          |                                            |                                                                                |                  |                           |                        |                              |                   |                     |                       |              | ^ |
| Priorytet Ut            | worzone                            |                                              | - 000007 6300                            |                                            | Description in La company days of the second                                   |                  |                           | Орв                    |                              |                   |                     |                       |              | - |
| Wysoki 13.              | 05.2021 Pula ni<br>05.2021 Pula ni | merów recept lekarza<br>merów recept lekarza | a KOBERT SZEFOWSK<br>3 MICHAŁ REHABILITU | Daymaga uzupehienul<br>DACY wymaga uzupehi | enal Pozostala lość numerów w pul = 86.<br>enal Pozostala lość numerów w pul = | 0.               |                           |                        |                              |                   |                     |                       |              |   |
| Wysoki 13.              | 05.2021 Pula ni                    | merów recept lekarz                          | a ADAM220 LECZNICZ                       | Y wymaga uzupehienia                       | Pozostała lość numerów w puli = 0.                                             | inerals side and | and usuch any Fitter - De | anne - DrEak Braktur   | - Zuradzania reputeran       |                   |                     |                       |              |   |
| Wysoki 12.              | 05.2021 Axtual<br>05.2021 Pula ni  | merów recept lekarza                         | a MICHAE REHABILITE                      | DACY wymaga uzupełni                       | enal Pozostała ilość numerów w puli =                                          | 0.               | eaq: urucnom: staft->Pi   | ogramý->DrEryk Praktyk | a- » carcelozarile serwerem. |                   |                     |                       |              |   |
| Wysoki 12.              | 05.2021 W kole                     | ce wydruków znajdu                           | ją się niewydrukowan                     | e dokumenty starsze nü                     | 7 dni.                                                                         |                  |                           |                        |                              |                   |                     |                       |              | ~ |
| Pokaź wszystkie         |                                    | 2                                            | 🔹 📧 Pokaž aktualne                       | Dokaż archiwaln                            | e Pokaz 100 (20)                                                               |                  |                           |                        |                              |                   | Uruchom zadanie     | Przenieś informację   | do archiwum  |   |

Po otwarciu nowego okna użytkownik może:

• Zaplanować kwalifikacji poprzez wyszukać pacjenta z listy pacjentów po dowolnych danych (PESEL, Imię i Nazwisko) lub dodanie nowego pacjenta.

| drEryk: PANEL LI     | ryk: PANEL LEKARZA (zalogowany: SZEFOWSKI ROBERT) |               |                  |                |  |       |  |  |
|----------------------|---------------------------------------------------|---------------|------------------|----------------|--|-------|--|--|
| Vszystko o pacjencie | eSkierowanie                                      | Kinal fikacja | *<br>Szczepienie | ikreil z listy |  | ESC 5 |  |  |

| Zaplanuj kwalifikację                 |       |          |                |       | ×                  |
|---------------------------------------|-------|----------|----------------|-------|--------------------|
| Data kwalifikacji: 14 05              | 2021  |          |                |       |                    |
| <b>Kryteria selekcji</b><br>Nazwisko: | Imię: |          | Numer ID:      |       |                    |
| Lista pacjentów ——                    |       |          |                |       |                    |
| Nazwisko                              | Imię  | Numer ID | Data urodzenia | Adres | Telefon            |
|                                       |       |          |                |       |                    |
|                                       |       |          |                |       | 🛨 Dodaj pacjenta   |
|                                       |       |          |                |       | 🛾 Wybierz 🔀 Anuluj |

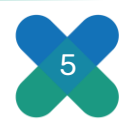

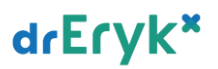

- Usunąć pacjenta z listy
- Podejrzeć dane o pacjencie
- Przejść do okna Kwalifikacji
- Pobrać/podejrzeć dane eSkierowania
- Przejść do okna Szczepienia
- Dokonać synchronizacji statusów względem P1

| drEryk: PANEL LE        | KARZA (zalogov | wany: SZEFOW | SKI ROBERT) |                |                                                                                                    | 13:34 13.05.2021 ? 🗕 🗙             |
|-------------------------|----------------|--------------|-------------|----------------|----------------------------------------------------------------------------------------------------|------------------------------------|
| 12                      | V              | 2            | *           | 10             |                                                                                                    | - <sup>112</sup> 🐔 🔰 🚺             |
| Wszystko o<br>paciencie | eSkierowanie   | Knelfkacia   | Szczepienie | Skresi z listy |                                                                                                    | Zaplanui kwalifikacie Ekran główny |
| Szczepienia             |                |              |             |                |                                                                                                    |                                    |
| Parametry               |                |              |             |                |                                                                                                    |                                    |
| Data zaplanowar         | 12 05 202      | 1 do 1       | 3 05 2021   | Pacjent:       | X Status kwalifikadi: wszystkie 🔹 Status szczepienia: wszystkie 💌                                                     | Pokaž                              |
| Lista pacjentów         |                |              |             |                |                                                                                                    |                                    |
|                         | Pac            | jent         |             | Telefon        | Planowany termin i Data kwalifikagi i Status kwalifikagi i Dawka i Lekarz i Data sczczepienia i Status sczczepienia i | Osoba wykonująca szczepienie       |
|                         |                |              |             |                |                                                                                                    |                                    |
|                         |                |              |             |                |                                                                                                    |                                    |
|                         |                |              |             |                |                                                                                                    |                                    |
|                         |                |              |             |                |                                                                                                    |                                    |
|                         |                |              |             |                |                                                                                                    |                                    |
|                         |                |              |             |                |                                                                                                    |                                    |
|                         |                |              |             |                |                                                                                                    |                                    |
|                         |                |              |             |                |                                                                                                    |                                    |
|                         |                |              |             |                |                                                                                                    |                                    |
|                         |                |              |             |                |                                                                                                    |                                    |
|                         |                |              |             |                |                                                                                                    |                                    |
|                         |                |              |             |                |                                                                                                    |                                    |
|                         |                |              |             |                |                                                                                                    |                                    |
|                         |                |              |             |                |                                                                                                    |                                    |
|                         |                |              |             |                |                                                                                                    |                                    |
|                         |                |              |             |                |                                                                                                    |                                    |
|                         |                |              |             |                |                                                                                                    |                                    |
|                         |                |              |             |                |                                                                                                    |                                    |
| 1                       |                |              |             |                |                                                                                                    |                                    |
| Wyfit niewysłan         | e do P1        |              |             |                |                                                                                                    | 1                                  |
|                         |                |              |             |                |                                                                                                    |                                    |

Użytkownik ma możliwość filtrowania po:

- Status kwalifikacji
- Status szczepienia
- Dacie zaplanowania, kwalifikacji i szczepienia

| dretyk: PANEL GŁÓWNY KIEROWNIKA MEDYCZNEGO (załogowany: SZEFOWSKI ROBERT)                                                                                                    | 13:07 13.05.2021 ? <b>_</b> X                                                                                                    |
|----------------------------------------------------------------------------------------------------|----------------------------------------------------------------------------------------------------|
| 70 televised o<br>pagendo e etservanne Stelet i kity                                                                                                    | F12 the ESC The Esc The Esc Th |
| Szczepienia                                                                                                    |                                                                                                    |
| Taranativ         Taranativ         Taranativ <t< td=""><td>Pokaz</td></t<> | Pokaz                                                                                                    |
| Budgett Telefon i Planovany termin i Data kwalifikagi i Status kwalifikagi i Davka   Lekarz i Data sczcepienia i Status kozcepienia i Status kozcepienia i                                                                                                    | Osoba wykonująca szczepienie                                                                                                    |

Dodatkowo po wybraniu pacjenta i kliknięciu prawym przyciskiem myszy dostępne jest: Wszystko o pacjencie, e-skierowanie, kwalifikacja, szczepienie, skreśl z listy.

#### Kwalifikacja do szczepienia

Podczas kwalifikacji pacjent może zostać zakwalifikowany lub niezakwalifikowany do sczepienia.

W przypadku braku kwalifikacji ważne jest to aby wprowadzić powód odroczenia i/lub notatkę dlaczego nie został zakwalifikowany.

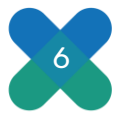

#### Decyzja kwalifikacyjna: zakwalifikowany

| drEryk: PANEL LE              | KARZA (zalogow      | any: SZEFOWS | KI ROBERT)  |                |                                                                                                    |
|-------------------------------|---------------------|--------------|-------------|----------------|----------------------------------------------------------------------------------------------------|
| F2<br>Wszystko o<br>pacjencie | eSkierowanie        | Kwalifikacja | Szczepienie | Skreśł z listy |                                                                                                    |
| Szczepienia                   |                     |              |             |                |                                                                                                    |
| - Parametry                   |                     |              |             |                |                                                                                                    |
| Data zaplanowan 💌             | 12 05 2021          | do 13        | 05 2021     | Pacjent:       | 🗙 Status kwalifikacji: wszystkie 💽 Status szczepienia: wszystkie 💌                                                                                                    |
| – Lista pacjentów –           |                     |              |             |                |                                                                                                    |
|                               | Pacje               | ent          |             | Telefon        | Planowany termin Data kwalifikacji Status kwalifikacji Dawka Lekarz                                                                                                    |
| SENIOR SYLWESTE               | R, 40010151673, Nie | eznany       |             |                | 13.05.2021 13.05.2021 zakwalifikowany LECZNICZY ADAM220, Lekarz, Specializage: Le                                                                                                    |
|                               |                     |              |             |                | Status e Skierowania - pobierane z, P/1       Kwalifikacja       Dane pacjenta       Pacjent: SENIOR SYLWESTER       Image: Status e Skierowanie       Status e Skierowanie                                                                                                    |
|                               |                     |              |             |                | Informacja o poprzednich badaniach kwalifikacyjnych i szczepieniach                                                                                                    |
|                               |                     |              |             |                | Data i godzna       Status kwalifikacji       Odroczono do dnia       Status szczepienia         26.08.2019 16:00       Zakwalifkowany       Zakwalifkowany       Zakwalifkowany         26.08.2019 16:00       Zakwalifkowany       Zakwalifkowany       Zakwalifkowany         26.08.2019 16:00       Zakwalifkowany       Zakwalifkowany       Zakwalifkowany         26.08.2019 16:00       Zakwalifkowany       Zakwalifkowany       Zakwalifkowany         26.08.2019 16:00       Zakwalifkowany       Zakwalifkowany       Zakwalifkowany         26.08.2019 16:00       Zakwalifkowany       Zakwalifkowany       Zakwalifkowany         26.08.2019 16:00       Zakwalifkowany       Statusów       Data i godzna badana       13       05       2021       15       10       Kolejność dawis 1       Procedura       Procedura       99.557 - Szczepienie przeciw COVID-19       Image: Statusów       Image: Statusów |

## Decyzja kwalifikacyjna: niezakwalifikowany

| Kwalifikacja             |                      |                                  |                                  | X             |
|--------------------------|----------------------|----------------------------------|----------------------------------|---------------|
| – Dane pacjenta –––––    |                      |                                  |                                  |               |
| Pacjent: << wszyscy >>   |                      | X 🥪 eSkierd                      | owanie Status eSkierowania: Niep | obrane        |
| —Informacja o poprzedn   | ich badaniach kwa    | lifikacyjnych i szczepieniach —— |                                  |               |
| Data i godzina S         | tatus kwalifikacji 🛛 | Odroczono do dnia                | Status szczepienia               | 0             |
|                          |                      |                                  |                                  |               |
| – Badanie kwalifikacyjne |                      |                                  |                                  |               |
| Data i godzina badania   | 05 2021              | 15 51 Kolejność dawki 1          | 1                                |               |
| Procedura 99.557 - Szcze | pienie przeciw COVI  | D-19                             | <b>•</b>                         |               |
| Decyzja kwalifikacyjna 🗌 | Zakwalifikowany 🔳    | Niezakwalifikowany               | Kwalifika                        | cja papierowa |
| Odroczono do dnia        | 3 05 2021            | Odroczono długoterminov          | NO                               |               |
| Powód odroczenia         |                      |                                  |                                  |               |
| Notatka                  |                      |                                  |                                  |               |
|                          |                      | 🔊 Podpisz i wyślj d              | lo P1 🔀 Usuń 🔳 Zapisz            | 🛛 Anuluj      |

Powód odroczenia oraz Notatka można używać wymiennie. Sekcja dotycząca powodu odroczenia, powód i notatka jest dostępna/aktywna tylko jeśli zostanie wskazana **Decyzja kwalifikacyjna: "Niezakwalifikowany"**.

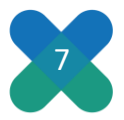

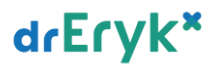

Jeśli w słownik Powodów odroczenia jest pusty to wystarczy w polu "Notatka" wpisać informację dlaczego pacjent nie został zakwalifikowany np. chory.

Istnieje możliwość Odroczenia szczepienia do konkretnej daty lub długoterminowo. W przypadku odroczenia długoterminowego wybrać "Odroczono długoterminowo".

W przypadku braku możliwości wysłania kwalifikacji do P1 istnieje możliwość zrealizowania kwalifikacji papierowej.

Istnieje możliwość zmiany daty i godziny przeprowadzenia badania maksymalnie o 24 godziny wstecz i do końca dnia dzisiejszego.

| Kwalifikacja           |                       |                                     |                  | ×                        |
|------------------------|-----------------------|-------------------------------------|------------------|--------------------------|
| — Dane pacjenta ——     |                       |                                     |                  |                          |
| Pacjent: << wszyscy    | >>                    | 🗙 😏 eSkierov                        | vanie Status eSk | ierowania: Niepobrane    |
| —Informacja o poprz    | ednich badaniach kv   | valifikacyjnych i szczepieniach ——— |                  |                          |
| Data i godzina         | Status kwalifikacji   | Odroczono do dnia                   | Status s         | szczepienia 🗘            |
|                        |                       |                                     |                  |                          |
|                        |                       |                                     |                  |                          |
|                        |                       |                                     |                  |                          |
|                        |                       |                                     |                  |                          |
| Badanie kwalifikacy    | jne                   |                                     |                  |                          |
| Data i godzina badania | 13 05 2021            | 15 51 Kolejność dawki 1             | -                |                          |
| Procedura 99.557 - S   | zczepienie przeciw CO | VID-19                              | •                |                          |
| Decyzja kwalifikacyjna | Zakwalifikowany [     | Niezakwalifikowany                  |                  | 🗌 Kwalifikacja papierowa |
| Odroczono do dni       | a 13 05 2021          | Odroczono długoterminowo            | o                |                          |
| Powód odroczenia       |                       |                                     | -                |                          |
| Notatka                |                       |                                     |                  |                          |
|                        |                       | 🚕 Podpisz i wyślij do               | P1 🗶 Usuń        | Zapisz 🔀 Anuluj          |

W przypadku podawania kolejnej dawki szczepionki należy wybrać kolejność dawki:

| Kwalifikacja                               |                                 | ×                                      |
|--------------------------------------------|---------------------------------|----------------------------------------|
| Dane pacjenta                              |                                 |                                        |
| Pacjent: << wszyscy >>                     | X 🍛 eSkiero                     | owanie Status eSkierowania: Niepobrane |
| –Informacja o poprzednich badaniach kv     | walifikacyjnych i szczepieniach |                                        |
| Data i godzina 🛛 Status kwalifikacji 🗌     | Odroczono do dnia               | Status szczepienia                     |
| — Badanie kwalifikacyjne ——————————        |                                 |                                        |
| Data i godzina badania 13 05 2021          | 15 57 Kolejność dawki 1         | -                                      |
| Procedura 99.557 - Szczepienie przeciw CO  | VID-19 1                        |                                        |
| Decyzja kwalifikacyjna 🔳 Zakwalifikowany [ | Niezakwalifikowany              | Kwalifikacja papierowa                 |
|                                            | 🚕 Podpisz i wyślji d            | o P1 🗶 Usuń 🔳 Zapisz 🔀 Anuluj          |

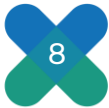

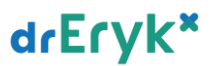

Po wybraniu pacjenta z listy i kliknięciu w przycisk Kwalifikacja mamy możliwość sprawdzenia statusu e-skierowania. Jeśli status będzie "Niepobrane" proszę kliknąć w przycisk e-skierowanie.

Statusy e-skierowania:

- Wystawione
- Niepobrane
- Przyjęte
- U realizatora
- Zrealizowano

#### Zasady zmiany statusów e-skierowania

Status e-skierowania nadawany automatycznie po jego wystawieniu to "wystawione", Umożliwia zapisanie pacjenta na podanie pierwszej dawki szczepionki,

Zmiany statusu e-skierowania są dokonywane przez pracownika punktu szczepień w chwili wysłania informacji o wykonanym szczepieniu.

Po podaniu pierwszej dawki szczepienia status zostanie zmieniony na "u realizatora".

Po podaniu drugiej dawki status e-skierowania zostanie zmieniony na "zrealizowano".

e-skierowanie może również posiadać status "anulowane" – co oznacza e-skierowanie wycofane przez pracownika medycznego, który je wystawił (np. z powodu błędnego wpisu).

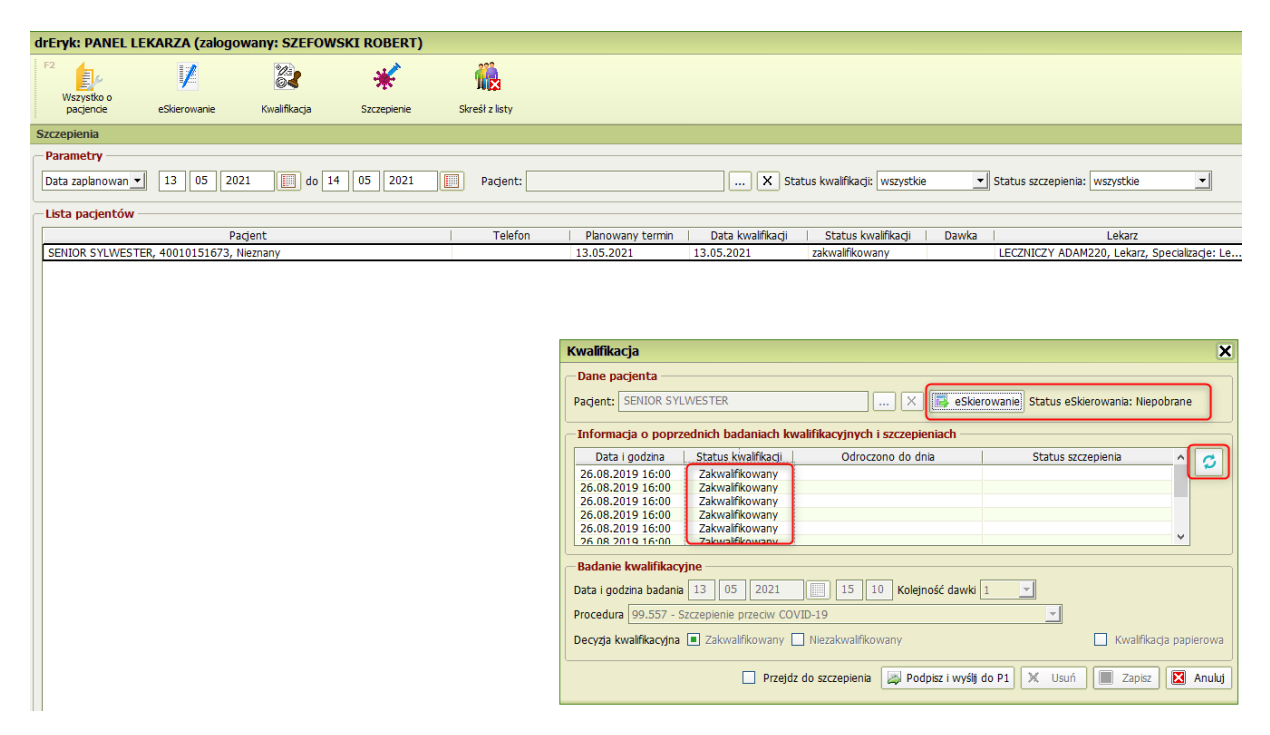

#### Statusy kwalifikacji

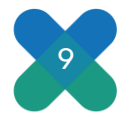

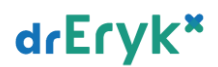

- Oczekujący wewnętrzny status dla pacjenta dodanego do listy pacjentów z okna Szczepienia
- Zakwalifikowany
- Niezakwalifikowany (powód zostanie wyświetlony w dymku)
- Odroczony (informacja do dnia zostanie wyświetlona w dymku)
- W trakcie wewnętrzny status dla kwalifikacji która została przez lekarza zapisana, ale nie wysłana do P1

Po wykonaniu kwalifikacji wybieramy możemy przejść bezpośrednio z okna kwalifikacji do szczepienia lub wybrać pacjenta z listy i kliknąć w przycisk Szczepienia:

| drEryk: PANEL LE              | KARZA (zalogov     | vany: SZEFOW | SKI ROBERT) |                |                                                                                                    |                                                                                                    |                                |                                                       |                   |
|-------------------------------|--------------------|--------------|-------------|----------------|----------------------------------------------------------------------------------------------------|----------------------------------------------------------------------------------------------------|--------------------------------|-------------------------------------------------------|-------------------|
| F2<br>Wszystko o<br>pacjencie | eSkierowanie       | Kwalifikacja | Szczepienie | skreśł z listy |                                                                                                    |                                                                                                    |                                |                                                       |                   |
| Szczepienia                   |                    |              |             |                |                                                                                                    |                                                                                                    |                                |                                                       |                   |
| - Parametry                   |                    |              |             |                |                                                                                                    |                                                                                                    |                                |                                                       |                   |
| Data zaplanowan 💌             | 13 05 202          | 1 🛄 do 14    | 05 2021     | Pacjent:       |                                                                                                    | X st                                                                                                    | tatus kwalifikacji: wszystkie  | Status szczepienia: wszystkie                         | •                 |
| – Lista pacjentów –           |                    |              |             |                |                                                                                                    |                                                                                                    |                                |                                                       |                   |
|                               | Pac                | jent         |             | Telefon        | Planowany termin                                                                                                    | Data kwalifikacji                                                                                                    | Status kwalifikacji 🛛 🛙        | Dawka   Lekarz                                        |                   |
| SENIOR SYLWESTE               | R, 40010151673, Ni | eznany       |             |                | 13.05.2021                                                                                                    | 13.05.2021                                                                                                    | zakwalifikowany                | LECZNICZY ADAM220, Lekarz,                            | Specializacje: Le |
|                               |                    |              |             |                | Kwalifikacja         Dane pacjenta         Pacjent:       SENIOR SY         Informacja o popr                                                                                                    | 'LWESTER<br>zednich badaniach kv                                                                                                    | walifikacyjnych i szczepieniac | eSkierowanie) Status eSkierowania: Nie<br>ch          | epobrane          |
|                               |                    |              |             |                | Data i godzina           26.08.2019 16:00           26.08.2019 16:00           26.08.2019 16:00           26.08.2019 16:00           26.08.2019 16:00           26.08.2019 16:00           26.08.2019 16:00           26.08.2019 16:00           26.08.2019 16:00           26.08.2019 16:00           26.08.2019 16:00           26.08.2019 16:00           26.08.2019 16:00           26.08.2019 16:00           26.08.2019 16:00           26.08.2019 16:00           26.08.2019 16:00           26.08.2019 16:00           26.08.2019 16:00           26.08.2019 16:00           26.08.2019 16:00           26.08.2019 16:00           26.08.2019 16:00           26.08.2019 16:00           26.08.2019 16:00           26.08.2019 16:00           26.08.2019 16:00           26.08.2019 16:00           26.08.2019 16:00           26.08.2019 16:00           26.08.2019 16:00           26.08.2019 16:00           26.08.2019 16:00           26.08.2019 16:00           26.08.2019 16:00           26.08.2019 16:00           26.08.2019 16:00           26.08.2019: | Status kwalifikogi<br>Zakwalifikowany<br>Zakwalifikowany<br>Zakwalifikowany<br>Zakwalifikowany<br>Zakwalifikowany<br>Szczepienie przeciw CO<br>a Takwalifikowany [<br>Pzejd] | Odroczono do dnia              | dawki 1 V<br>kwalrik<br>i wyślj do P1 X Usuń   Zapisa | ada papierowa     |

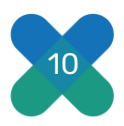

| Szczepienie                 | ×                                                        |
|-----------------------------|----------------------------------------------------------|
| – Dane pacjenta – – – –     |                                                          |
| Pacjent: SENIOR SYLWES      | TER X 🕞 eSkierowanie Status eSkierowania: Niepobrane     |
| Dane o badaniu kwalifik     | acyjnym                                                  |
| Lekarz                      | 🔄 🗌 Kwalifikacja papierowa 📿 Sprawdż                     |
| Data i godzina kwalifikacji |                                                          |
| Status                      |                                                          |
| — Dane szczepienia ———      |                                                          |
| Data i godzina szczepienia  | 14 05 2021 07 42                                         |
| Procedura                   | 99.557 - Szczepienie przeciw COVID-19                    |
| Nazwa szczepionki           | COVID-19 Vaccine Moderna - 1 fiol. 5 ml (10 dawek)       |
| EAN                         | 00380777700687 Seria Kolejność dawki 1 🔽 Ilość dawek 2 🔽 |
| Miejsce podania             | Lewy mięsień naramienny                                  |
| Sposób podania              | Iniekcja domięśniowa 🔽 Ilość 0.5 Jednostka ml 💌          |
| Finansowanie                | Publiczne - szczepienie w punkcie szczepień              |
| Status szczepienia          | Wykonane                                                 |
|                             | Podpisz i wyślj do P1 🔀 Usuń 💽 Zapisz 🔀 Anuluj           |

Wartości w sekcji " Dane szczepienia" uzupełniają się automatycznie na podstawie wyborów wprowadzonych przez użytkownika w poprzedzającej karcie.

W oknie szczepienia istnieje możliwość edycji Słownika szczepień (bez konieczności przelogowania się na konto Kierownika Medycznego):

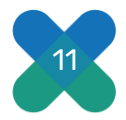

| Parametry                                  |           |       |       |                                                        |                         |                            |                                        |                                 |    |
|--------------------------------------------|-----------|-------|-------|--------------------------------------------------------|-------------------------|----------------------------|----------------------------------------|---------------------------------|----|
| Data zaplanowan 🗸 13 05 2021 🛄 do 14 05 20 | 021       | Pacje | nt:   |                                                        | X Status                | kwalifikacji: wszystkie    | <ul> <li>Status szczepienia</li> </ul> | a: wszystkie 💌                  |    |
| Lista pacjentów                            |           |       |       |                                                        |                         |                            |                                        |                                 |    |
| Pacjent                                    |           | Tel   | efon  | Planowany termin                                       | Data kwalifikacji       | Status kwalifikacji   Da   | wka                                    | Lekarz                          | -  |
| SENIOR SYLWESTER, 40010151673, Nieznany    |           |       |       | 13.05.2021                                             | 13.05.2021 za           | kwalifikowany              | LECZNICZY ADA                          | M220, Lekarz, Specializacje: Le | _  |
|                                            |           |       |       |                                                        |                         |                            |                                        |                                 | _  |
|                                            |           |       | 5     | Szczepienie                                            |                         |                            |                                        | ×                               | 1  |
| Słownik szczenionek                        |           |       |       | · ·                                                    |                         |                            |                                        | X                               | Ĩ  |
|                                            |           |       |       |                                                        |                         |                            |                                        | ierowania: Niepobrane           |    |
| Stukai                                     |           |       | -     |                                                        |                         |                            |                                        | <u> </u>                        | J  |
|                                            |           |       |       |                                                        |                         |                            |                                        |                                 | h  |
|                                            |           |       |       |                                                        |                         |                            |                                        | papierowa 📿 Sprawdż             |    |
| Nazwa                                      | Ile dawek | Dawka | Jedn. | Postać                                                 | Podmiot odpowiedzialny  | Opakowanie                 | EAN                                    |                                 |    |
| Comirnaty                                  | 2         | 0.3   | ml    | Koncentrat do sporządzani                              | BioNTech Manufacturing  | 5 fiol. 30 dawek (6 dawel  | 05909991445492                         | ភា 🛛                            |    |
| Commaty                                    | 2         | 0.3   | mi    | Koncentrat do sporządzani<br>Koncentrat do sporządzani | BioN Lech Manufacturing | 15 fiol. (90 dawek)        | 05909991445072                         | 린미 /                            |    |
| Cominaty                                   | 2         | 0.3   | ml    | Koncentrat do sporządzani                              | BioNTech Manufacturing  | 105 fol (11/m dawek)       | 05000001445080                         |                                 |    |
| Cominaty                                   | 2         | 0.3   | ml    | Koncentrat do sporządzani                              | BioNTech Manufacturing  | 195 fiol. (975 dawek, 5 d  | 05909991444488                         |                                 |    |
| COVID-19 Vaccine Astr                      | 2         | 0.5   | ml    | Zawiesina do wstrzykiwań                               | AstraZeneca AB          | 5 fiol, 5 ml (50 dawek, 10 | 05909991449889                         |                                 |    |
| COVID-19 Vaccine Astr                      | 2         | 0.5   | ml    | Zawiesina do wstrzykiwań                               | AstraZeneca AB          | 10 fiol. 5 ml (100 dawek,  | 05909991448295                         |                                 |    |
| COVID-19 Vaccine Jans                      | 1         | 0.5   | ml    | Zawiesina do wstrzykiwań                               | Janssen-Cilag           | 10 fiol. 2,5 ml (50 dawek, | 05909991452407                         | -                               |    |
| COVID-19 Vaccine Mod                       | 2         | 0.5   | ml    | Dyspersja do wstrzykiwań                               | Moderna Biotech Spain S | 1 fiol. 5 ml (10 dawek)    | 00380777700687                         |                                 |    |
| COVID-19 Vaccine Mod                       | 2         | 0.5   | ml    | Dyspersja do wstrzykiwań                               | Moderna Biotech Spain S | 10 fiol. 100 dawek (10 da  | 05909991445591                         |                                 |    |
| COVID-19 Vaccine Mod                       | 2         | 0.5   | ml    | Dyspersja do wstrzykiwań                               | Moderna Biotech Spain S | 120 fiol. 1200 dawek (10   | 05909991445607                         |                                 |    |
|                                            |           |       |       |                                                        |                         |                            |                                        | Ilość dawek 1                   |    |
|                                            |           |       |       |                                                        |                         |                            |                                        | -                               |    |
|                                            |           |       |       |                                                        |                         |                            |                                        |                                 |    |
|                                            |           |       |       |                                                        |                         |                            |                                        | Jednostka ml 🔄                  |    |
|                                            |           |       |       |                                                        |                         |                            |                                        |                                 |    |
|                                            |           |       |       |                                                        |                         |                            |                                        |                                 |    |
|                                            |           |       |       |                                                        |                         |                            |                                        |                                 |    |
|                                            |           |       |       |                                                        |                         |                            |                                        |                                 |    |
|                                            |           |       |       |                                                        |                         |                            |                                        |                                 | i. |
|                                            |           |       |       |                                                        |                         |                            |                                        | Zapisz 🚺 Anuluj                 | J  |
|                                            |           |       |       |                                                        |                         |                            |                                        |                                 |    |
|                                            |           |       |       |                                                        |                         |                            |                                        |                                 | _  |
|                                            |           |       |       |                                                        |                         |                            |                                        |                                 |    |
| Myde nouschno do D1                        |           |       |       |                                                        |                         |                            |                                        |                                 |    |
| wysig newysiane do P1                      |           |       |       |                                                        |                         |                            |                                        |                                 |    |
|                                            |           |       |       |                                                        |                         |                            |                                        |                                 |    |
| Ważne informacje i zadania                 |           |       |       |                                                        |                         |                            |                                        |                                 |    |
| Priorytet Utworzone                        |           |       |       |                                                        |                         |                            |                                        |                                 |    |
| Wysoki 13.05.2021 Aktualizacja pr          |           |       |       |                                                        |                         |                            |                                        | anie serwerem.                  |    |
| Wysoki 13.05.2021 Pula numerów             |           |       |       |                                                        |                         |                            |                                        |                                 |    |
| Wysoki 13.05.2021 Pula numerów             |           |       |       |                                                        |                         |                            | Wybierz 🚺 Anu                          | uluj                            |    |
| Wysoki 13.05.2021 Raport "Miesie           |           |       |       |                                                        |                         |                            |                                        |                                 |    |

## Wpis do Repozytorium

Do rodzajów dokumentów w repozytorium dodano dokument "**Wpis do karty uodpornienia**".

Dzięki temu w dowolnym momencie pracy Użytkownik może podejrzeć i/lub wydrukować wystawiony dokument.

| drEryk: PANEL LEKARZA (zalogowany: SZEFOWSKI ROBERT)                                                                                                    |       |
|----------------------------------------------------------------------------------------------------|-------|
| Pokaż moje do<br>podpisu Pokaż załączniki do podpisu                                                                                                    |       |
| Repozytorium                                                                                                    |       |
| Rodzaj: < < Wszystkie > >                                                                                                    |       |
| Autor di<br>Karta profilaktycznego badania lekarskiego ucznia<br>Karta środowiska epidemiologicznego<br>Karta wizyty patronażowej pielęginarki środowiskowej         Kod doś Karta wywiadu środowiskowo-rodzinnego<br>Oświadczenie dotyczące kształcenia, zawodu<br>Porada ambulatoryjna/wizyta domowa<br>Prezentacja HL7 CDA skierowania papierowego do pracowni diagnostycznej<br>Prezentacja HL7 CDA skierowania papierowego do specjalsty<br>Prezentacja HL7 CDA skierowania papierowego do szpitała<br>Prezentacja HL7 CDA skierowania papierowego do szpitała<br>Prezentacja HL7 CDA skierowania papierowego na badania analityczne<br>Prezentacja HL7 CDA skierowania papierowego na badania analityczne<br>Prezentacja HL7 CDA skierowania papierowego na realizację zleceń pozostających w zakresie zadań Pielęgniarki POZ; Położnej POZ; Pielęgniarki szł<br>Prezentacja HL7 CDA skierowania papierowego na realizację zleceń pozostających w zakresie zadań Pielęgniarki POZ; Położnej POZ; Pielęgniarki szł<br>Prezentacja HL7 CDA skierowania papierowego na realizację zleceń pozostających w zakresie zadań Pielęgniarki POZ; Położnej POZ; Pielęgniarki szł<br>Prezentacja HL7 CDA skierowania papierowego na realizację zleceń pozostających w zakresie zadań Pielęgniarki POZ; Położnej POZ; Pielęgniarki szł<br>Prezentacja HL7 cDA skierowania papierowego na realizację zleceń pozostających w zakresie zadań Pielęgniarki POZ; Położnej POZ; Pielęgniarki szł<br>Wist do karty udopornienia<br>Wpis pielęgniarki/położnej do dokumentacji pacjenta<br>Wyniki badań analitycznych<br>Wyniki badań analitycznych<br>Zaświadczenie dla potrzeb orzekania o niepełnosprawności<br>Zaświadczenie dla potrzeb orzekania o niepełnosprawności<br>Zaświadczenie dla zUS/KRUS | olnej |
| Zaświadczenie przed zabieniem                                                                                                    | *     |

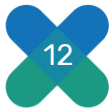

## Podgląd wydruku:

| ata unertamionia 13 maio 2021 r                                                                             |                                                                                 |                                                    |                                    |
|----------------------------------------------------------------------------------------------------|---------------------------------------------------------------------------------|----------------------------------------------------|------------------------------------|
| ata wystawienia. 15 maja 20211.                                                                             |                                                                                 | ID 2.16.840.1.1                                    | 13883 3.4424 2.7.0.7.1 3           |
| ersja 1                                                                                                    | ID zbioru                                                                       | wersji 2.16.840.1.1                                | 13883.3.4424.2.7.0.7.2.3           |
| acjent<br>ANNA NOWAK<br>Podovico - irrejouv identyfiketor osoby 43423                                       | Wystawca dokume<br>ADAM220 LEC<br>Specializacie choroby                         | entu dokument<br>ZNICZY                            | podpisany elektronicznie           |
| Data urodzenia 12 kwietnia 1987 r.<br>Vliek w dniu wystawienia 34 lata<br>Noć mężczyzna<br>Adres (nieznane) | Dokumentacja wyl<br>Data wykonania 13<br>Procedura Szczepi<br>wg st. ICD-9-PL   | konanej usługi<br>maja 2021 r.<br>enie przeciw COV | 1D-19 (kod 99.557)                 |
| fizyta, pobyt, zdarzenie medyczne<br>Data 13 maja 2021 r.                                                   |                                                                                 |                                                    |                                    |
| danie szczepionki                                                                                           |                                                                                 |                                                    |                                    |
| Rodzaj Data i godzina Miejsce/dro<br>szczepionki szczepienia szczepion                                      | oga<br>a Nazwa szczepionki<br>nki                                               | Nr serii<br>szczepionki                            | Osoba<br>wykonująca<br>szczepienie |
| I 3.05.2021 Lewy miesier<br>rezeriw<br>COVID-19 17.59 naramienny                                            | COVID-19 Vaccine<br>AstraZeneca - 5 fiol.<br>5 ml (50 dawek, 10<br>dawek/fiol.) | rt454                                              | ADAM220<br>LECZNICZY<br>(2311352)  |
| status: Wykonane; Dawka: 1 z 2; Ilość: 0.5 ml; Fi                                                           | inansowanie: Publiczne - szo                                                    | zepienie w punk                                    | kcie szczepień                     |
| walifikacja z dnia 13.05.2021 17.58 przez: ADA                                                              | M220 LEGZNICZY (231135)                                                         | 2)                                                 |                                    |

## Dodanie wpisu do Kalendarza szczepień

Po wykonanym szczepieniu, automatycznie dodawany jest wpis do Kalendarza szczepień w Danych medycznych pacjenta na podstawie danych z karty szczepień.

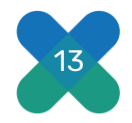

| 5 Leki                                           |                       |                  |              |            |            |             |       |      |      |   |   |
|--------------------------------------------------|-----------------------|------------------|--------------|------------|------------|-------------|-------|------|------|---|---|
| Nazwa leku                                       | Postać                | Dawkowanie       | Wypisano     | Stosowa    | any od   S | tosowany do |       |      |      | R |   |
| ropranolol WZF - tabl. 1                         | 0 mg tabl.            | 2 x 1 tabl.      |              | 01.07.2    | 015        |             |       |      |      | R |   |
| PP 40 - tabl. 40 mg; á 2                         | 8 tab tabl.           | 2 x 1 tabl.      | 10.02.2016   | 01.07.2    | 015        |             |       |      |      | R |   |
| anloc - tabl. 20 mg; á 2                         | 8 tabl tabl.          | 1 x 2 tabl. pr.  |              | 11.06.2    | 015        |             |       |      |      | R |   |
| ebbud - zawiesina do n<br>elegan 40 mg, tabl. 40 | ebuiz zawiesina do n  | 1 x 1 amp.       | 10.02.2016   | 10.05.20   | J15        |             |       |      |      | ĸ |   |
| oipaza 40 mg - tabi. 40<br>anonom tobi 10 mg     | mg; i tabl.           | 2 X I tabl.      | 10.02.2016   | 10.03.20   | J15<br>014 |             |       |      |      | к |   |
| opranolol W/ZE - tabl. 1                         | 0 mg tabl             | 2 x 1 tabl na    | 17 05 2015   | 12 00 20   | 014 0      | 1 07 2015   |       |      |      | R |   |
| D 40 - tahl 40 mar 5 2                           | R tah tahl            | 2 v 1 tahl nr    | 22.06.2015   | 17 00 20   | 114 0      | 1 07 2015   |       |      |      | R |   |
| Nosicielstwo                                     |                       |                  |              |            |            |             |       |      |      |   |   |
| Czyppiki przyka                                  |                       |                  |              |            |            |             |       |      |      |   |   |
| Слуппікі Гулука                                  |                       |                  |              |            |            |             |       |      |      |   |   |
| Wywiad rodzinny                                  |                       |                  |              |            |            |             |       |      |      |   |   |
| Wywiad środowisk                                 | owy                   |                  |              |            |            |             |       |      |      |   |   |
| Wywiad ginekologi                                | czny                  | W tym ol         | (nie zos     | tanie d    | odana      | )<br>tt     |       |      |      |   |   |
| Wyroby tytoniowe                                 |                       | Informaç         | ја о wyk     | onanyi     | m szcz     | zepieniu    |       |      |      |   |   |
| Inne uzależnienia                                |                       |                  |              |            |            |             |       |      |      |   |   |
|                                                  |                       |                  |              |            |            |             |       |      |      |   |   |
| Uczulenia i nietoler                             | ancje                 |                  |              |            |            |             |       |      |      |   |   |
| Szczepienia i surov                              | rice                  |                  |              |            |            |             |       |      |      |   |   |
| Wiek                                             | Nazwa szczepie        | nia lub surowicy | F            | Rodzaj   N | ie dotyczy | / Przyczyna | Da    | 1    | 1. C |   | ^ |
| 19 lat E                                         | ŁONICY, TĘŻCOWI - p   | odskórnie lub do | omięśniov Sa | zczepio    |            |             |       |      |      |   |   |
| · \                                              | VZW typu B - domięśni | owo, 3-krotnie   | w cyklu (S   | zczepio    |            |             | 01.20 | dsi  | sfi  |   |   |
| (                                                | DRZE, ŚWINCE, RÓŻY    | CZCE - podskóri  | nie żywą Si  | zczepio    |            |             |       |      |      |   |   |
| (                                                | DRZE, ŚWINCE, RÓŻY    | CZCE - podskóri  | nie żywą Sa  | zczepio    |            |             |       |      |      |   |   |
| \                                                | VZW typu B - domięśni | owo, 3-krotnie   | w cyklu (S   | zczepio    | ~          | wykonanc    |       |      |      |   |   |
| \\                                               | VZW typu B - domięśni | owo, 3-krotnie   | w cyklu (S   | zczepio    | <b>v</b>   | wykonanc    |       |      |      |   |   |
|                                                  | £.1                   |                  | C.           | rezonio    |            |             | 01.00 | efe. | Yes. |   |   |

| Calendarz szczepień  | i lista podanych surowic                                                                                                 |                 |           |         |                    |             |                |                   |
|----------------------|----------------------------------------------------------------------------------------------------|-----------------|-----------|---------|--------------------|-------------|----------------|-------------------|
| Szczepienia i surowi | 20                                                                                                    |                 |           |         |                    |             |                |                   |
| Wiek                 | Nazwa szczepienia lub surowicy                                                                                           | Rodzaj          | Nie dotyc | zy Przy | Data podania   N   | r partii    | Producent      | Wydruk            |
| 1 doba               | WZW typu B - domięśniowo lub podskórnie (pierwsza dawka)                                                                 | Szczepionka obc |           |         |                    |             |                |                   |
| 1 doba               | GRUŹLICY - śródskómie szczepionką BCG                                                                                    | Szczepionka obc |           |         |                    |             |                |                   |
| 2 miesiące           | WZW typu B - domięśniowo lub podskórnie (druga dawka)                                                                    | Szczepionka obc | b 🗌       |         |                    |             |                |                   |
| 2 miesiace           | BŁONICY, TEŻCOWI, KRZTUŚCOWI (pierwsza dawka)- podskórnie lub domięśniowo szczepionką DTP                                | Szczepionka obc |           |         |                    |             |                |                   |
| 2 miesiące           | Zakażeniom wywoływanym przez HAEMOPHILUS INFLUENZAE typu b - domięśniowo lub podskórnie (pierwsza dawka)                 | Szczepionka obc |           |         |                    |             |                |                   |
| 2 miesiące           | Zakażeniom STREPTOCOCCUS PNEUMONIAE - domięśniowo lub podskórnie (pierwsza dawka)                                        | Szczepionka obc |           |         |                    |             |                |                   |
| 2 miesiące           | Zakażeniom wywołanym przez ROTAWIRUSY - doustnie (pierwsza dawka szczepienia podstawowego)                               | Szczepionka obc | b 🗌       |         |                    |             |                |                   |
| 3 - 4 miesiące       | BŁONICY, TĘŻCOWI, KRZTUŚCOWI (druga dawka)- podskórnie lub domięśniowo szczepionką DTP                                   | Szczepionka obc |           |         |                    |             |                |                   |
| 3 - 4 miesiące       | POLIOMYELITIS - podskórnie lub domięśniowo szczepionką inaktywowaną IPV poliwalentną (1,2,3 typ wirusa) (pierwsza dawka) | Szczepionka obc |           |         |                    |             |                |                   |
| 3 - 4 miesiące       | Zakażeniom wywoływanym przez HAEMOPHILUS INFLUENZAE typu b - domięśniowo lub podskórnie (druga dawka)                    | Szczepionka obc |           |         |                    |             |                |                   |
| 3 - 4 miesiące       | Zakażeniom STREPTOCOCCUS PNEUMONIAE - domięśniowo lub podskórnie (druga dawka)                                           | Szczepionka obc |           |         |                    |             |                |                   |
| 3 - 4 miesiące       | Zakażeniom wywołanym przez ROTAWIRUSY - doustnie (druga dawka szczepienia podstawowego)                                  | Szczepionka obc |           |         |                    |             |                |                   |
| 5 - 6 miesiecy       | BŁONICY, TĘŻCOWI, KRZTUŚCOWI (trzecia dawka)- podskórnie lub domięśniowo szczepionką DTP                                 | Szczepionka obc |           |         |                    |             |                |                   |
| 5 - 6 miesięcy       | POLIOMYELITIS - podskórnie lub domięśniowo szczepionką inaktywowaną IPV poliwalentną (1,2,3 typ wirusa) (druga dawka)    | Szczepionka obc |           |         |                    |             |                |                   |
| 5 - 6 miesiecy       | Zakażeniom wywoływanym przez HAEMOPHILUS INFLUENZAE typu b - domieśniowo lub podskórnie (trzecja dawka)                  | Szczepionka obc |           |         |                    |             |                |                   |
| 5 - 6 miesiecv       | Zakażeniom wywołanym przez ROTAWIRUSY - doustnie (trzecia dawka szczepienia podstawowego)                                | Szczepionka obc |           |         |                    |             |                |                   |
| 7 miesiecy           | WZW typu B - domieśniowo lub podskómie (trzecia dawka)                                                                   | Szczepionka obc |           |         |                    |             |                |                   |
| 13 - 15 miesiecy     | ODRZE, ŚWINCE, RÓŻYCZCE - domięśniowo lub podskórnie żywa szczepionka skojarzona (pierwsza dawka)                        | Szczepionka obc |           |         |                    |             |                |                   |
| 13 - 14 miesiecy     | Zakażeniom STREPTOCOCCUS PNEUMONIAE - domieśniowo lub podskórnie (trzecia dawka)                                         | Szczepionka obc |           |         |                    |             |                |                   |
| 16 - 18 miesiecy     | BŁONICY, TEŻCOWI, KRZTUŚCOWI (czwarta dawka) - podskórnie lub domieśniowo szczepionka DTP                                | Szczepionka obc |           |         |                    |             |                |                   |
| 16 - 18 miesiecy     | POLIOMYELITIS - podskómie lub domieśniowo szczepionka inaktywowana IPV poliwalentna (1.2.3 typ wirusa)- (trzecia dawka)  | Szczepionka obc |           |         |                    |             |                |                   |
| 16 - 18 miesiecy     | zakażeniom HAEMOPHILUS INFLUENZAE typu b domieśniowo lub podskómie czwarta dawka, uzupełniataca                          | Szczepionka obc |           |         |                    |             |                |                   |
| 6 lat                | BŁONICY, TEŻCOWI, KRZTUŚCOWI - podskórnie lub domieśniowo szczepionka DTaP zawierataca bezkomórkowy komponent krztuśca   | Szczepionka obc |           |         |                    |             |                |                   |
| 6 lat                | POLIOMYELITIS - podskómie lub domisiniowo szczenionka inaktywowana IPV poliwalentna (1.2.3 typ wijusa)                   | Szczepionka obc |           |         |                    |             |                |                   |
| 6 lat                | ODBZE, ŚWINCE, BÓŻYCZCE - domieśniowo lub podskómie                                                                      | Szczenionka obc |           |         |                    |             |                |                   |
| 10 bt                | ODBZE, ŚWINCE, BÓŻYCZCE - domieśniowo lub podskómie                                                                      | Szczenionka obc |           |         |                    |             |                |                   |
| 14 bt                | BŁONICY, TEŻCOWI KRZTUŚCOWI - domieśniowo lub podskómie (druga dawka)                                                    | Szczenionka obc |           |         |                    |             |                |                   |
| 19 bt                | BŁONICY, TEŻCOWI - podskómie lub domieśniowo szczepionka Td                                                              | Szczepionka obc |           |         |                    |             |                |                   |
|                      | COVID-19 Vaccine Janssen - 10 fpl, 2.5 ml (50 dawek, 5 dawek/fpl,) dawka 1 z 1                                           | Szczenionka     | Ē         |         | 14.05.2021 w       | e2345       | Janssen-Cilan  | <b>V</b>          |
|                      |                                                                                                    |                 |           |         |                    |             |                |                   |
| 🗐 Lista wizyt powiąz | anych                                                                                                    |                 |           | 📇 Wydri | uk zaświadczenia o | szczepieniu | Podano surowic | e 🕀 Wy<br>czyne 📄 |
|                      |                                                                                                    |                 |           |         |                    |             |                |                   |

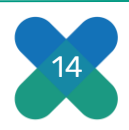